## Updating your Fiscal Year in Favorites

After the start of a new fiscal year, it is important to remember to update your fiscal year in Jaggaer. This allows all of your requisitions to prefill with the correct fiscal year without manually changing. All requisitions submitted with the previous fiscal year will go into a hold folder where the purchasing team will review on a case by case basis. If you do not use favorite account codes, you will not need to update this information. If you have any questions regarding this process, pelase contact our team at <a href="mailto:purchasing@plattsburgh.edu">purchasing@plattsburgh.edu</a> or 518-564-3606.

1. The first step is to get to your profile in Jaggaer. To do so, click on the person icon in the top right corner of the screen and then select *View My Profile*.

| â          | STATE UNIVERSITY OF NEW YORK PLATTSBURGH                      |                                                   | All 👻                                             | Search (Alt+Q) Q                         | 0.00 USD 📜                            | ♡  ⁰ | • •   |  |  |
|------------|---------------------------------------------------------------|---------------------------------------------------|---------------------------------------------------|------------------------------------------|---------------------------------------|------|-------|--|--|
| -          | Dashboards • System Admin Dashboard                           | Mitchell Guanga                                   |                                                   |                                          |                                       |      |       |  |  |
| ₩          | C System Admin Dashboard                                      | View My Profile<br>Dashboards                     |                                                   |                                          |                                       |      |       |  |  |
| 0          | Users w/o Departments                                         | State PO - Phase 1                                | Errors                                            | Manage Searches<br>Manage Search Exports |                                       |      |       |  |  |
| •••<br>••• | There are no search results to display for this Users search. | There are no search re                            | esults to display for this Purchase Order search. | Set My Home Page                         |                                       |      |       |  |  |
|            |                                                               |                                                   |                                                   | My Recently Completed Requise            | itions                                |      |       |  |  |
|            | State Requisition - Errors                                    | State PO - Phase 2                                | State PO - Phase 2 Errors                         |                                          | My Recently Completed Purchase Orders |      |       |  |  |
| <b>%</b>   | Total Requisitions: 99 Approx.                                | Total Amount: 405,919.08 USD Total Purchase Order | s: 1                                              |                                          |                                       | L    | ogout |  |  |

2. Next, you will look on the left side of the screen for the *Default User Settings* list and then select *Custom Field and Accounting Code Defaults.* 

| Mitchell Guanga                          | User's Name, Phon       | User's Name, Phone Number, Email, etc.                              |  |  |  |  |  |  |
|------------------------------------------|-------------------------|---------------------------------------------------------------------|--|--|--|--|--|--|
| User Name PLA-MGUAN002                   | First Name              | Mitchell                                                            |  |  |  |  |  |  |
|                                          | Last Name               | Guanga                                                              |  |  |  |  |  |  |
| User Profile and Preferences             | Phone Number            | 11 E10 E64 4606 out                                                 |  |  |  |  |  |  |
| User's Name, Phone Number, Email, etc.   |                         | International phone numbers must begin with +                       |  |  |  |  |  |  |
| Language, Time Zone and Display Settings |                         |                                                                     |  |  |  |  |  |  |
| Early Access Participation               | Mobile Phone Number     |                                                                     |  |  |  |  |  |  |
| Default User Settings                    |                         | International phone numbers must begin with +                       |  |  |  |  |  |  |
| Custom Field and Accounting Code Default | ts E-mail Address *     | mguan002@plattsburgh.edu                                            |  |  |  |  |  |  |
| Default Addresses                        | 0                       |                                                                     |  |  |  |  |  |  |
| Cart Assignees                           | Campus                  | Plattsburgh (28240)                                                 |  |  |  |  |  |  |
| Checkout Settings                        | Department              | Regional Procurement Services (Regional Procurement Services - PLA) |  |  |  |  |  |  |
| Payment Options                          |                         |                                                                     |  |  |  |  |  |  |
| User Roles and Access                    | > Authentication Method | SAML 🗸                                                              |  |  |  |  |  |  |
| Ordering and Approval Settings           | > User Name *           |                                                                     |  |  |  |  |  |  |
| Permission Settings                      |                         | PLA-MIGUANUUZ                                                       |  |  |  |  |  |  |
| Notification Preferences                 | >                       |                                                                     |  |  |  |  |  |  |
| Uses Listen.                             | ★ Required              |                                                                     |  |  |  |  |  |  |

3. Then, you will click on the *User Code Favorites* tab. Here you will see your account codes with fiscal year noted. Click on the *Edit* button.

|                                       |        | 0             | <b>-</b> :-!-!        |                                     |                  |              | 6 k -     |         |             |            |               |           |             |
|---------------------------------------|--------|---------------|-----------------------|-------------------------------------|------------------|--------------|-----------|---------|-------------|------------|---------------|-----------|-------------|
| Mitchell Guanga                       | Custom | Field         | and Acco              | unting Co                           | ode De           | eraults      |           |         |             |            |               |           |             |
| User Name PLA-MGUAN002                |        | Document I    | Header                | Internal Field                      | Account C        | ode Assi     | ignments  | Use     | r Code Fa   | vorites    | Interna       | al Inforn | nation      |
| User Profile and Preferences          | >      | Campuses      | Platt                 | sburgh (2824                        | ) 🗸              |              |           |         |             |            |               |           |             |
| Default User Settings                 | ż      | Use Code F    | avorites              | for quick acces                     | s to accountin   | ng code co   | ombinatio | ns save | d to your   | profile du | uring         | and       |             |
| Custom Field and Accounting Code Defa | aults  | combinatio    | n of acc              | ounting codes                       | with or without  | t splits. Co | de Favori | tes are | accessed    | during c   | heckout       | by        |             |
| Default Addresses                     |        | earting the ( | codes se              | ection of by sel                    | ecting it as you | ir derault i | accountin | y codes | s in your p | ronië.     |               |           |             |
| Cart Assignees                        |        | Add           |                       |                                     |                  |              |           |         |             |            |               |           |             |
| -<br>Checkout Settings                |        | Account       | ina Co                | des                                 |                  |              |           |         |             |            |               |           |             |
| Payment Options                       |        | RPS (def      | ault)                 |                                     |                  |              |           |         |             |            | 1             | Edit      | Delete      |
| User Roles and Access                 | >      |               | aany                  |                                     |                  |              |           |         |             |            | <u>_</u> _    | Luit      | Delete      |
| Ordering and Approval Settings        | >      | A             | Final                 | A                                   | Eull (Destial    | Decident     | Decident  | Teels   | مسمع        | A          | Fue           | Eve       | TTO         |
| Permission Settings                   | >      | Source        | YR-                   | SUNY                                | SUNY             | RF           | End       | RF      | RF          | End        | Exp<br>Major- | Minor-    | Docket      |
| Notification Preferences              | >      |               | SUNY                  | 0/07/000                            | Destial          |              | Date      |         |             | Date       | RF            | RF        | RF          |
| User History                          | >      | State         | Fiscal                | 28240                               | Partial          | RF Only      | RF Only   | RF      | RF Only     | RF         | RF            | RF        | no<br>value |
| Administrative Tasks                  | >      |               | Year<br>2023-<br>2024 | Regional<br>Procurement<br>Services |                  |              |           | Only    |             | Only       | Only          | Only      |             |
|                                       |        | Add           |                       |                                     |                  |              |           |         |             |            |               |           |             |
|                                       |        | SUNY O        | oject                 |                                     |                  |              |           |         |             |            |               |           |             |
|                                       |        |               | 1                     | UNSPSC/Con                          | modity           |              |           |         |             | Objec      | :t            |           |             |
|                                       |        |               |                       |                                     |                  |              |           |         |             |            |               |           |             |

4. Finally, you will click on the *Select from all values…* option and in the drop down menu, select the newest fiscal year. Then select *Update*, and you are all set.

| Accounting Codes                                     |                                                                                                    |                                                                             |                                                                                     |                                                         |                                             |                               |                      |                               |               | ? X          |
|------------------------------------------------------|----------------------------------------------------------------------------------------------------|-----------------------------------------------------------------------------|-------------------------------------------------------------------------------------|---------------------------------------------------------|---------------------------------------------|-------------------------------|----------------------|-------------------------------|---------------|--------------|
| Nickname RPS                                         | 🗹 Default                                                                                                    |                                                                             |                                                                                     |                                                         |                                             |                               |                      |                               |               |              |
| Account Source                                       | Fiscal Account<br>YR-<br>SUNY                                                                                                | -SUNY Full/Partial-<br>SUNY                                                 | Project- Project<br>RF End<br>Date                                                  | Task- Awa<br>RF RF                                      | rd- Award<br>End<br>Date                    | Exp                           | o Major-RF           | Exp Minor-RF                  | TTO Docket-RF | add<br>split |
| Select from profile values<br>Select from all values | 2023 86076000-2824<br>Select Select from<br>profile<br>values<br>Select<br>from all<br>values                                | all values<br>Select from<br>yrofile<br>values<br>Select from<br>all values | N/A N/A<br>Select<br>from all<br>values                                             | N/A N//<br>Select Sele<br>from all from<br>values value | A N/A ♥<br>all<br>s                         | N/A<br>Select f               | rom all values       | N/A<br>Select from all values |               |              |
|                                                      | million                                                                                                    | oujeet                                                                      |                                                                                     | Update                                                  | Cancel                                      |                               |                      |                               |               |              |
| ounting Codes                                        |                                                                                                    |                                                                             |                                                                                     | <i>(</i>                                                |                                             |                               |                      |                               |               |              |
| name RPS                                             | 🗹 Default                                                                                                    |                                                                             |                                                                                     |                                                         |                                             |                               |                      |                               |               |              |
| Account Source                                       | Fiscal YR-SUNY                                                                                                    | Account-SUNY                                                                | Full/Partial- Pr<br>SUNY                                                            | oject- Projec<br>RF End<br>Date                         | t Task- A<br>RF                             | vard- Award<br>RF End<br>Date | Exp Maj              | or-RF Exp Minor               | r-RF TTO Doo  | :ket-RF      |
| Select from profile values<br>Select from all values | 2023<br>Select from profile values<br>Hide all values<br>2005 - Fiscal Year 2005-2006 A<br>2006 - Fiscal Year 2006-2007      | 86076000-28240<br>Select from all values                                    | Partial I<br>Select from S<br>profile fro<br>values va<br>Select from<br>all values | N/A N/A v<br>elect<br>om all<br>lues                    | N/A<br>Select S<br>from all fr<br>values va | N/A elect<br>om all<br>lues   | N/A<br>Select from a | Il values Select from all     | values        |              |
|                                                      | 2007 - Fiscal Year 2007-2008<br>2008 - Fiscal Year 2008-2009<br>2009 - Fiscal Year 2009-2010                                 |                                                                             |                                                                                     | Updat                                                   | Cancel                                      |                               |                      |                               |               |              |
| UNSP                                                 | 2010 - Fiscal Year 2010-2011<br>2011 - Fiscal Year 2011-2012<br>2012 - Fiscal Year 2012-2013<br>2013 - Fiscal Year 2013-2014 | Object<br>no value                                                          |                                                                                     |                                                         |                                             |                               |                      |                               |               |              |
| Add                                                  | 2014 - Fiscal Year 2014-2015<br>2015 - Fiscal Year 2015-2016<br>2016 - Fiscal Year 2016 2017                                 |                                                                             |                                                                                     |                                                         |                                             |                               |                      |                               |               |              |
| Buyer Information                                    | 2010 - Fiscal Year 2010-2017<br>2017 - Fiscal Year 2017-2018<br>2018 - Fiscal Year 2018-2019<br>2019 - Fiscal Year 2019-2020 |                                                                             |                                                                                     | ?                                                       |                                             |                               |                      |                               |               |              |
| Buyer Commodity                                      | 2020 - Fiscal Year 2020-2021<br>2021 - Fiscal Year 2021-2022                                                                 | Buyer Email Address Bi                                                      | yer Phone Number                                                                    |                                                         |                                             |                               |                      |                               |               |              |
| no value                                             | 2022 - Fiscal Year 2022-2023<br>2023 - Fiscal Year 2023-2024<br>2024 - Fiscal Year 2024-2025                                 | no value                                                                    | no value                                                                            |                                                         |                                             |                               |                      |                               |               |              |